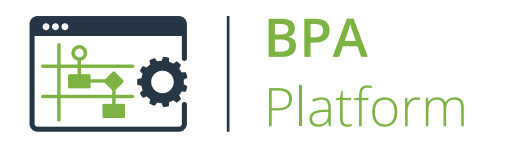

# Technical Overview Call Stored Procedure (OLEDB) Tool

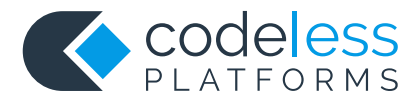

# Copyright

The copyright in this document is owned by Orbis Software Ltd T/A Codeless Platforms 2021. All rights reserved.

This publication may not, in whole or part, be reproduced, transmitted, transcribed, stored in a retrieval system or translated into any language in any form or by any means without the prior written consent of Orbis Software Ltd T/A Codeless Platforms.

#### Head Office:

Codeless Platforms Suite 2 Bourne Gate 25 Bourne Valley Road Poole BH12 1DY United Kingdom Tel: +44 (0) 330 99 88 700 Email: <u>enquiries@codelessplatforms.com</u>

## Trademarks

Orbis Software Ltd T/A Codeless Platforms owns the registered trademark "TaskCentre<sup>®</sup>".

All other Trademarks used are acknowledged as the property of their respective owners.

The information provided in this publication may contain errors, omissions, or typographical errors or may be out of date. Orbis Software Ltd T/A Codeless Platforms may change, delete, or update any published information at any time and without prior notice. The information published in this document is provided for informational purposes only and is not binding on Orbis Software Ltd T/A Codeless Platforms in any way except to the extent that it is specifically indicated to be so.

# Contents

| Introduction                        | 1  |
|-------------------------------------|----|
| Features                            | 1  |
| Technical Summary                   | 2  |
| Working with Other Tools            | 2  |
| Consuming from Other Tools          | 2  |
| Objects Consumed                    | 3  |
| Exposing to Other Tools             | 3  |
| Objects Exposed                     | 4  |
| Prerequisites                       | 4  |
| Adding OLEDB Connections            | 5  |
| Selecting an OLEDB Driver           | 6  |
| Editing OLEDB Connection Properties | 7  |
| General Tab Properties              | 7  |
| Connection Tab Properties           | 8  |
| Cursors Tab Properties              | 9  |
| SQL Tab Properties                  | 10 |
| Step Configuration1                 | 11 |
| About the General Tab               | 12 |
| About the Main Tab                  | 13 |
| About the Recordset Tab             | 14 |
| About the Options Tab               | 17 |

# Introduction

The **Call Stored Procedure (OLEDB)** tool executes database stored procedures and functions to provide read, write, and automated data processing.

If a procedure generates a recordset, the task step can return this to other steps for further processing. Conversely, the task step can consume a recordset to enable multiple procedure calls or execute a single procedure. Procedure calls can be passed static or dynamic parameters to control the precise nature of the call being made.

The features provided by the **Call Stored Procedure (OLEDB)** tool mean that it may be used as a Data Connector, Input, Output, or Execute type step within a task.

The tool supports any RDBMS with a functional OLEDB provider, enabling native support for a multitude of data sources.

## Features

- Calls stored procedures from a multitude of data sources
- Allows manual or dynamic inputting of procedure parameters
- Contains memory features to memorise task data created at run-time

# **Technical Summary**

# Working with Other Tools

The **Call Stored Procedure (OLEDB)** tool can interact directly with the following tools, whether by exposing information to it or consuming information from it:

## Consuming from Other Tools

The **Call Stored Procedure (OLEDB)** tool can consume output from the following tools:

| lcon       | Tool Name                        | Tool Category |
|------------|----------------------------------|---------------|
|            | Import Flat File                 | Input         |
| >          | Convert XML to Recordset         | Format        |
|            | Create Workflow Job              | Format        |
|            | Format as Flat File              | Format        |
|            | Format as HTML                   | Format        |
|            | Format as HTML Pro               | Format        |
|            | Format as Text                   | Format        |
|            | Run Crystal Report               | Format        |
| <u>O</u> E | Run Microsoft Reporting Services | Format        |
| W          | Run Microsoft Word (Merge)       | Format        |
| 7===       | Filter Data                      | General       |

#### **Objects Consumed**

The following objects can be consumed by a **Call Stored Procedure (OLEDB)** step:

- **Recordset** Tabular data from any BPA Platform tool capable of exposing such data (see above)
- Variables (Text) Textual data is extracted from selected Variables
- **Documents (Text)** Plain text documents
- Documents (HTML) Standalone HTML pages
- Documents (Paged HTML) Paginated HTML files
- Documents (PDF) One or multiple PDF documents
- **Documents (RTF)** Rich text documents
- **Document (XML)** One or multiple XML documents
- **Documents (CSV)** Output from a **Run Crystal Report** step

#### **Exposing to Other Tools**

The following tools can consume output from a **Call Stored Procedure (OLEDB)** task step. Note that the below depends whether recordsets, variables, or XML is outputted.

| lcon | Tool Name                | Tool Category |
|------|--------------------------|---------------|
|      | Convert Recordset to XML | Format        |
|      | Convert XML to Recordset | Format        |
|      | Create Workflow Job      | Format        |
|      | Transfer File (FTP)      | Output        |
|      | Run External Program     | Execute       |
| 7:== | Filter Data              | General       |

## **Objects Exposed**

The following objects, exposed by the **Call Stored Procedure (OLEDB)** step, can be consumed by the above tools:

- RecordSource If an Input Recordset has been selected (see <u>General tab</u>), this contains the columns included in the recordset
- DocumentSource If a Document Source has been selected (see <u>General tab</u>), this contains the data in the document as recordset columns
- Memory Definitions If configured, this is a list of Memory Definitions created for the step and the recordset columns to be memorised for each one
- **Step Properties** Standard step properties are available allowing you to use statistical data of the tool

## Prerequisites

The Call Stored Procedure (OLEDB) tool requires the following:

Functional OLEDB provider which can expose procedures and or functions — see Adding OLEDB Connections

# Adding OLEDB Connections

Before adding the **Call Stored Procedure (OLEDB)** tool to a task, connections to OLEDB data sources must be configured. Once configured, all connections can be used by any **Call Stored Procedure (OLEDB)** step.

| OLEDB Connections | ×                                        |
|-------------------|------------------------------------------|
| Connection List : |                                          |
| Connection Name   | OLEDB Provider                           |
| OLEDB Training DB | Microsoft OLE DB Provider for SQL Server |
|                   |                                          |
|                   |                                          |
|                   |                                          |
|                   |                                          |
|                   |                                          |
|                   |                                          |
| Properties Test   | Add Remove                               |
|                   | Close                                    |

You open this interface from the resources tree — expand *System > Tools > Input*, *Data Connectors*, *Output*, or *Execute* and double-click *Call Stored Procedure (OLEDB)* in the items list.

**NOTE:** It doesn't matter which tool category you select the **Call Stored Procedure (OLEDB)** tool from, the same interface is opened.

Use **Properties** to edit an existing connection, **Remove** to delete an existing connection, and **Test** to ensure the highlighted connection can be successfully made.

Click **Add** to create a new connection; select the required OLEDB driver or data source.

**NOTE:** You may be restricted as to the number of OLEDB connections you can create. For more information, or consult your Codeless Platforms account manager or partner.

## Selecting an OLEDB Driver

**NOTE:** Any machine hosting a BPA Platform client that runs tasks using this connection, including the BPA Platform server, must have the selected driver installed on the machine. Without the driver, the task will fail.

Once a driver has been selected, add the connection details to the database. The configuration interface is different for every driver available; the following example is shown when an SQL Server Native Client driver has been selected:

| SQL Server Login       |         |               | ×          |
|------------------------|---------|---------------|------------|
| Server:                | (local) | ~             | ОК         |
| Use Trusted Connection |         |               | Cancel     |
| Server SPN:            |         |               | Help       |
| Login ID:              |         |               | Options >> |
| Password:              |         |               |            |
| Options                |         |               |            |
| Change Password        |         |               |            |
| New Password:          |         |               |            |
| Confirm New Password:  |         |               |            |
| Database:              |         | (Default)     | ~          |
| Mirror Server:         |         |               |            |
| Mirror SPN:            |         |               |            |
| Language:              |         | (Default)     | ~          |
| Application Name:      |         | BPA Platform  |            |
| WorkStation ID:        |         | QA-SN-WIN2016 |            |

# **Editing OLEDB Connection Properties**

After establishing the basic connection to the relevant OLEDB driver or data source, you can add more advanced configuration, if required. Highlight the relevant connection and click **Properties**.

#### **General Tab Properties**

| roperties                        | ×                           |
|----------------------------------|-----------------------------|
| General Connection Cursors       | Options                     |
| Name :                           |                             |
| OLEDB Training DB                |                             |
| Additional Provider's Informatio | on :                        |
| Name                             | Value                       |
| DBMS Name                        | Microsoft SQL Server        |
| DBMS Ver                         | 14.00.2002                  |
| OLEDB Provider Module            | sqloledb.dll                |
| OLEDB Provider Name              | Microsoft OLE DB Provider f |
| OLEDB Provider Ver               | 02.70                       |
|                                  |                             |
|                                  |                             |
|                                  |                             |
|                                  |                             |
|                                  |                             |
|                                  |                             |
|                                  |                             |
|                                  |                             |
|                                  |                             |
|                                  |                             |
|                                  |                             |
|                                  | OK Cancel                   |

- Name The connection name
- Additional Providers Information Where available, additional information for the connection is displayed

#### **Connection Tab Properties**

| Connection to SQL Server                                                                              | ×    |
|----------------------------------------------------------------------------------------------------|------|
| General Connection Cursors SQL                                                                        |      |
| Connect String :                                                                                      |      |
| DRIVER = SQL Server;SERVER =<br>(local);UID = sa;APP = BPAClientHost;WSID =<br>DATABASE = BPAPlatform | ^    |
| Use <u>P</u> ass-Through                                                                              | ~    |
| Reconfigure Test                                                                                      | :    |
| Connection Settings                                                                                   |      |
| Set Lock Timeout                                                                                      |      |
| 10 Seconds                                                                                            |      |
|                                                                                                    |      |
|                                                                                                    |      |
| <u> </u>                                                                                              | ncel |

- **Connection String** Contains the full connection string.
- Use Pass-Through This property is only available with some drivers. You can choose to make the connection directly to the driver (enabled), or use the Microsoft Data Access Objects (DAO) API to make the connection to the driver.
- **Reconfigure** If any changes are required, use **Reconfigure** to open the configuration interface.
- **Test** Tests the connection to the database.
- **Connection Settings** If required, you can set a time-out period for connecting to the database in **Seconds**.

#### **Cursors Tab Properties**

Use the properties in the **Cursors** tab to change the type of database cursor used when executing queries.

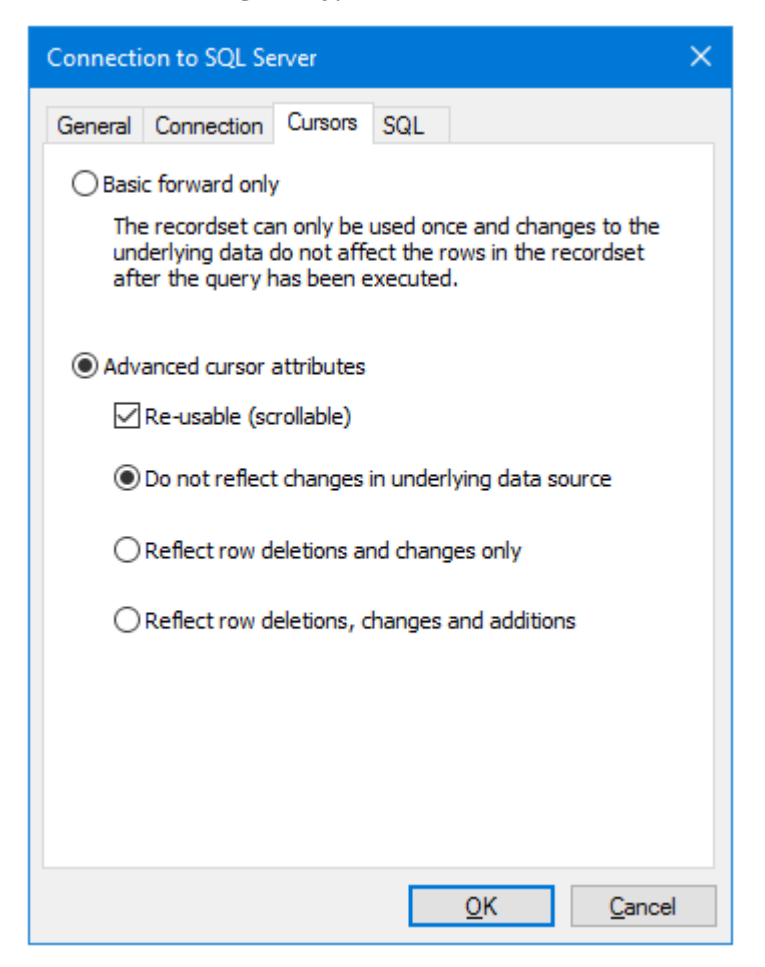

- Basic forward only Use this option where you expect the task to only use the results from the Call Stored Procedure (OLEDB) step once. The result set from the queried rows can only be read top-to-bottom. The cursor cannot be reset so the query cannot be re-used. All drivers support this mode.
- Advanced cursor attributes
  - Re-usable (scrollable) This property allows the cursor to move backwards and forwards through the result set, thus the Call Stored Procedure (OLEDB) output can be consumed by multiple steps in the same task.
  - Do not reflect changes in underlying data source The rows returned by a query are cached independently at the time the query is executed. When the result set is actually read, any changes made to the source data since the query was executed are not reflected in the result set.
  - Reflect row deletions and changes only Any changes made to the source data since the query was first executed (updates and deletes to rows in the result set only) are reflected.
  - Reflect row deletion, changes and additions Any changes made to the source data since the query was first executed (updates, inserts, and deletes) are reflected in the result set.

## SQL Tab Properties

The properties available in the **SQL** tab set the supported rules for the selected OLEDB driver for the SQL statements.

| Connecti | on to SQL Se     | rver     |        |                                         | ×              | < |
|----------|------------------|----------|--------|-----------------------------------------|----------------|---|
| General  | Connection       | Cursors  | SQL    |                                         |                |   |
| Prope    | rty              | ion      | Value  | ta0                                     | ^              |   |
| Specia   | al Characters    | ion      | #¢λλi  | ueU<br>Åãäåæ⊂ÈÉÊ                        | EÌÍÍTÐÑ        |   |
| Reser    | ved Words        |          | BREAK  | BROWSE BL                               | IK.CH.         |   |
| Use S    | chemas           |          | No     | ,,,,,,,,,,,,,,,,,,,,,,,,,,,,,,,,,,,,,,, |                |   |
| Catal    | og Separator     |          |        |                                         |                |   |
| Use C    | atalogs          |          | No     |                                         |                |   |
| Catal    | og Location      |          | Start  |                                         |                |   |
| Quote    | ed Identifier Pr | refix    | •      |                                         |                |   |
| Quote    | ed Identifier S  | uffix    |        |                                         |                |   |
| SQL J    | oin Syntax       |          | SQL-9  | 2 Standard                              |                |   |
| Outer    | Join Symbol      |          | *      |                                         |                |   |
| Defau    | lt Query Samp    | ole Size | 20     |                                         |                |   |
| Date     | Format           |          | dd-MM  | М-уууу                                  |                |   |
| Alias    | (eyword          |          | AS     |                                         |                |   |
| Boole    | an True          |          | 1      |                                         |                |   |
| Boole    | an Faise         |          | Charte | Numerie                                 |                |   |
| Quote    | e numeric iden   | uners    | Starts | Numeric                                 | Ň              |   |
|          |                  |          |        |                                         | /              |   |
|          |                  |          |        | <u>O</u> K                              | <u>C</u> ancel |   |

For more information, refer to your OLEDB driver documentation.

# Step Configuration

Even though the **Call Stored Procedure (OLEDB)** tool is found under three different tool categories, using one category over another does not affect the functionality of the tool.

To add a new **Call Stored Procedure (OLEDB)** step to an existing task, you either:

- Click and drag the Call Stored Procedure (OLEDB) icon from the Task Browser to the task Design area.
- From the task's Design tab, right-click on empty space and select New > then either Data Connectors > Call Stored Procedure (OLEDB), Execute > Call Stored Procedure (OLEDB), Input > Call Stored Procedure (OLEDB), or Output > Call Stored Procedure (OLEDB).

For a detailed description of how to create new tasks, refer to the product help.

## About the General Tab

| Call Stored Procedure (OLEDB) |                                    |     |        |  |  |  |  |
|-------------------------------|------------------------------------|-----|--------|--|--|--|--|
| General Main Recordse         | t Options                          |     |        |  |  |  |  |
| Name :                        | Call Stored Procedure (OLEDB)      |     |        |  |  |  |  |
| Description :                 |                                    |     | ^      |  |  |  |  |
|                               |                                    |     |        |  |  |  |  |
|                               |                                    |     |        |  |  |  |  |
|                               |                                    |     |        |  |  |  |  |
|                               |                                    |     | ~      |  |  |  |  |
|                               | Use a recordset                    |     |        |  |  |  |  |
| Input Recordset :             | Results from Database Query (ODBC) |     | $\sim$ |  |  |  |  |
|                               | Read documents from a source       |     |        |  |  |  |  |
| Document Source :             |                                    |     | $\sim$ |  |  |  |  |
|                               |                                    |     |        |  |  |  |  |
|                               | OK                                 | Can | cel    |  |  |  |  |

The General tab is used to Name and describe (Description) this task step.

**TIP:** If this task instance makes use of two or more **Call Stored Procedure (OLEDB)** steps, ensure the **Name** used is unique for each individual step.

Use a Recordset — Enable this parameter if recordset data from a previous task step is required when executing the stored procedure

**Input Recordset** — Contains all available recordsets from steps previously created in the task

Read documents from a source — Enable this parameter if document data from a Format task step is required when executing the stored procedure

**Document Source** — Contains all available documents from Format steps previously created in the task; note that the document format is displayed after the step name.

## About the Main Tab

|            |                                                    |                                                                                                    |                                                                                                    | $\sim$                                                                                                    |                                                                                                    |
|------------|----------------------------------------------------|----------------------------------------------------------------------------------------------------|----------------------------------------------------------------------------------------------------|----------------------------------------------------------------------------------------------------|----------------------------------------------------------------------------------------------------|
| plicable): | Select a procedure                                 | :                                                                                                    |                                                                                                    |                                                                                                    |                                                                                                    |
|            | "dt_setpropertyby                                  | id; 1"                                                                                                    |                                                                                                    |                                                                                                    | Browse                                                                                                    |
|            |                                                    |                                                                                                    |                                                                                                    |                                                                                                    |                                                                                                    |
| Туре       |                                                    | Attributes                                                                                                    | Value                                                                                                    |                                                                                                    | Refresh                                                                                                    |
| DBTY       | PE_I4                                              | Input                                                                                                    | NULL                                                                                                    |                                                                                                    |                                                                                                    |
| DBTY       | PE_CHAR                                            | Input                                                                                                    | NULL                                                                                                    |                                                                                                    |                                                                                                    |
| DBTY       | PE_CHAR                                            | Input                                                                                                    | NULL                                                                                                    |                                                                                                    |                                                                                                    |
| DBTY       | PE_VARBINARY                                       | Input                                                                                                    | NULL                                                                                                    |                                                                                                    |                                                                                                    |
|            |                                                    |                                                                                                    |                                                                                                    |                                                                                                    |                                                                                                    |
|            |                                                    |                                                                                                    |                                                                                                    |                                                                                                    |                                                                                                    |
|            |                                                    |                                                                                                    |                                                                                                    |                                                                                                    |                                                                                                    |
|            |                                                    |                                                                                                    |                                                                                                    |                                                                                                    |                                                                                                    |
|            |                                                    |                                                                                                    |                                                                                                    |                                                                                                    |                                                                                                    |
|            |                                                    |                                                                                                    |                                                                                                    |                                                                                                    |                                                                                                    |
|            |                                                    |                                                                                                    |                                                                                                    |                                                                                                    |                                                                                                    |
|            |                                                    |                                                                                                    |                                                                                                    |                                                                                                    |                                                                                                    |
|            |                                                    |                                                                                                    |                                                                                                    |                                                                                                    |                                                                                                    |
|            |                                                    |                                                                                                    |                                                                                                    |                                                                                                    |                                                                                                    |
|            |                                                    |                                                                                                    |                                                                                                    |                                                                                                    | Manager                                                                                                    |
|            | plicable):<br>Type<br>DBTY<br>DBTY<br>DBTY<br>DBTY | plicable): Select a procedure<br>"dt_setpropertyby<br>Type<br>DBTYPE_I4<br>DBTYPE_CHAR<br>DBTYPE_CHAR<br>DBTYPE_VARBINARY | plicable): Select a procedure :<br>"dt_setpropertybyid; 1"<br>Type Attributes<br>DBTYPE_I4 Input<br>DBTYPE_CHAR Input<br>DBTYPE_CHAR Input<br>DBTYPE_VARBINARY Input<br>UBTYPE_VARBINARY Input<br>DBTYPE_VARBINARY Input<br>DBTYPE_VARBINARY Input<br>DBTYPE_VARBINARY Input<br>DBTYPE_VARBINARY Input<br>DBTYPE_VARBINARY Input<br>DBTYPE_VARBINARY Input<br>DBTYPE_VARBINARY Input<br>DBTYPE_VARBINARY Input<br>DBTYPE_VARBINARY Input<br>DBTYPE_VARBINARY Input<br>DBTYPE_VARBINARY Input<br>DBTYPE_VARBINARY Input<br>DBTYPE_VARBINARY INPUT<br>DBTYPE_VARBINARY INPUT<br>DBTYPE_VARB | plicable): Select a procedure :<br>"dt_setpropertybyid;1"<br>Type Attributes Value DBTYPE_I4 Input NULL DBTYPE_CHAR Input NULL DBTYPE_CHAR Input NULL DBTYPE_VARBINARY Input NULL | plicable):       Select a procedure :         "dt_setpropertybyid;1"         Type       Attributes       Value         DBTYPE_I4       Input       NULL         DBTYPE_CHAR       Input       NULL         DBTYPE_CHAR       Input       NULL         DBTYPE_VARBINARY       Input       NULL         DBTYPE_VARBINARY       Input       NULL         Input       Input       Input         Input       Input       Input         Input       Input |

Use the **Main** tab to choose the relevant stored procedure for this task step.

Choose the OLEDB **Connection used** for this task step— these are the connections created in the *global configuration*.

The **Call Stored Procedure (OLEDB)** tool queries the database and retrieves all available stored procedures— click **Browse** to choose the required procedure. Where applicable, the database **Schema Name** of the selected stored procedure will be displayed.

**Parameters** associated with the procedure are displayed in this table. Drag-and-drop variables, recordset columns, or step properties to the **Value** column to map to the procedure parameters at task run-time. If any new parameters were added since the **Call Stored Procedure (OLEDB)** step was first added to the task, click **Refresh** to pull those into this task step.

Use **Memory** to memorise some or all of the step output for use in other task steps. This is particularly useful when the **Call Stored Procedure (OLEDB)** step is called multiple times — use **Memory** to compare the record or document previously processed to the new record or document currently being processed to avoid duplicates.

## About the Recordset Tab

If the stored procedure selected in the <u>Main tab</u> only writes data to the database, the parameters in this tab can be ignored. If the stored procedure reads data, use this tab to check the recordset structure created by the **Call Stored Procedure (OLEDB)** tool:

| Call Stored Procedure (OLEDB)                                                                                         | —  |     | ×   |
|----------------------------------------------------------------------------------------------------|----|-----|-----|
| General Main Recordset Options                                                                                        |    |     |     |
| Columns Results                                                                                                    |    |     |     |
| This procedure returns a recordset.<br>Please click 'Execute' button to ascertain the recordset structure.<br>Execute |    |     |     |
| Column Name                                                                                                    |    |     |     |
|                                                                                                    | ОК | Can | cel |

Enable **This procedure returns a recordset** and click **Execute**. You are prompted for confirmation to execute the procedure; click **Yes**.

If the stored procedure requires parameter values to execute the procedure, you are prompted to enter them:

| A١  | Available Parameters × |              |              |       |        |  |  |
|-----|------------------------|--------------|--------------|-------|--------|--|--|
| Ple | ease Set Up Param      | eters :      |              |       |        |  |  |
|     | Name                   | Туре         | Attributes   | Value |        |  |  |
|     | @AccountRef            | DBTYPE_WCHAR | Input        | NULL  |        |  |  |
|     | @OnHoldFlag            | DBTYPE_R4    | Input        | NULL  |        |  |  |
|     | @result                | DBTYPE_WCHAR | Input/Output | NULL  |        |  |  |
|     |                        |              |              |       |        |  |  |
|     |                        |              |              |       |        |  |  |
| -   |                        |              |              |       |        |  |  |
|     |                        |              |              |       |        |  |  |
|     |                        |              |              | ОК    | Cancel |  |  |
|     |                        |              |              |       |        |  |  |

At this point, you cannot use variables, recordset columns, or step properties. In **Value**, type in the test parameter values where required. The procedure is executed and the results displayed in the **Results** tab:

| Call Stored Procedure (OLED)                                | 3)               |           |    |     | ×   |
|-------------------------------------------------------------|------------------|-----------|----|-----|-----|
| General Main Recordset Op<br>Columns Results                | otions           |           |    |     |     |
| ACCOUNT_ON_HOLD                                             | ACCOUNT_REF      | NAME      |    |     |     |
| 1                                                           | ASL001           | Company A |    |     |     |
| 1                                                           | ATT001           | Company B |    |     |     |
| 1                                                           | BTB001           | Company C |    |     |     |
| 1                                                           | AEL002           | Company D |    |     |     |
| 1                                                           | ALS001           | Company E |    |     |     |
| └ Limit sample record count<br>Procedure returned 5 rows, a | : 20<br>Il shown |           |    |     |     |
|                                                             |                  |           | OK | Can | cel |

with the **Columns** tab showing the returned recordset columns:

| Call Stored Procedure (OLEDB)                                                                              | —  |     | ×   |
|----------------------------------------------------------------------------------------------------|----|-----|-----|
| General Main Recordset Options                                                                             |    |     |     |
| Columns Results                                                                                            |    |     |     |
| This procedure returns a recordset.<br>Please click 'Execute' button to ascertain the recordset structure. |    |     |     |
| Column Name<br>ACCOUNT_ON_HOLD<br>ACCOUNT_REF<br>NAME                                                      |    |     |     |
|                                                                                                    | ОК | Can | cel |

**TIP:** If querying a large database table or set of database tables, go to the **Results** tab first before executing and adjust **Limit sample record count**. This does not affect the number of records returned during actual task runtime.

# About the Options Tab

The **Options** tab allows you to define how errors in this step are handled at task runtime.

| Call Stored Procedure (OLEDB)  | —  |     | ×   |
|--------------------------------|----|-----|-----|
| General Main Recordset Options |    |     |     |
| If an error occurs :           |    |     |     |
| ○ Continue                     |    |     |     |
| If step aborted :              |    |     |     |
| Abort Task                     |    |     |     |
| ○ Continue                     |    |     |     |
|                                |    |     |     |
|                                |    |     |     |
|                                |    |     |     |
|                                |    |     |     |
|                                | ОК | Can | cel |

**If an error occurs**, you can decide whether the step should **Continue** processing, or terminate the step immediately (**Abort Step**).

**If the step is aborted**, you can choose to **Continue** processing onto the next step in the task, or terminate the whole task immediately (**Abort Task**).

# Want to learn more?

Discover how Codeless Platforms can help your business by improving performance, boosting efficiency and cutting costs.

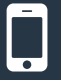

+44 (0) 330 99 88 700

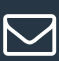

enquiries@codelessplatforms.com

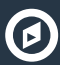

www.codelessplatforms.com

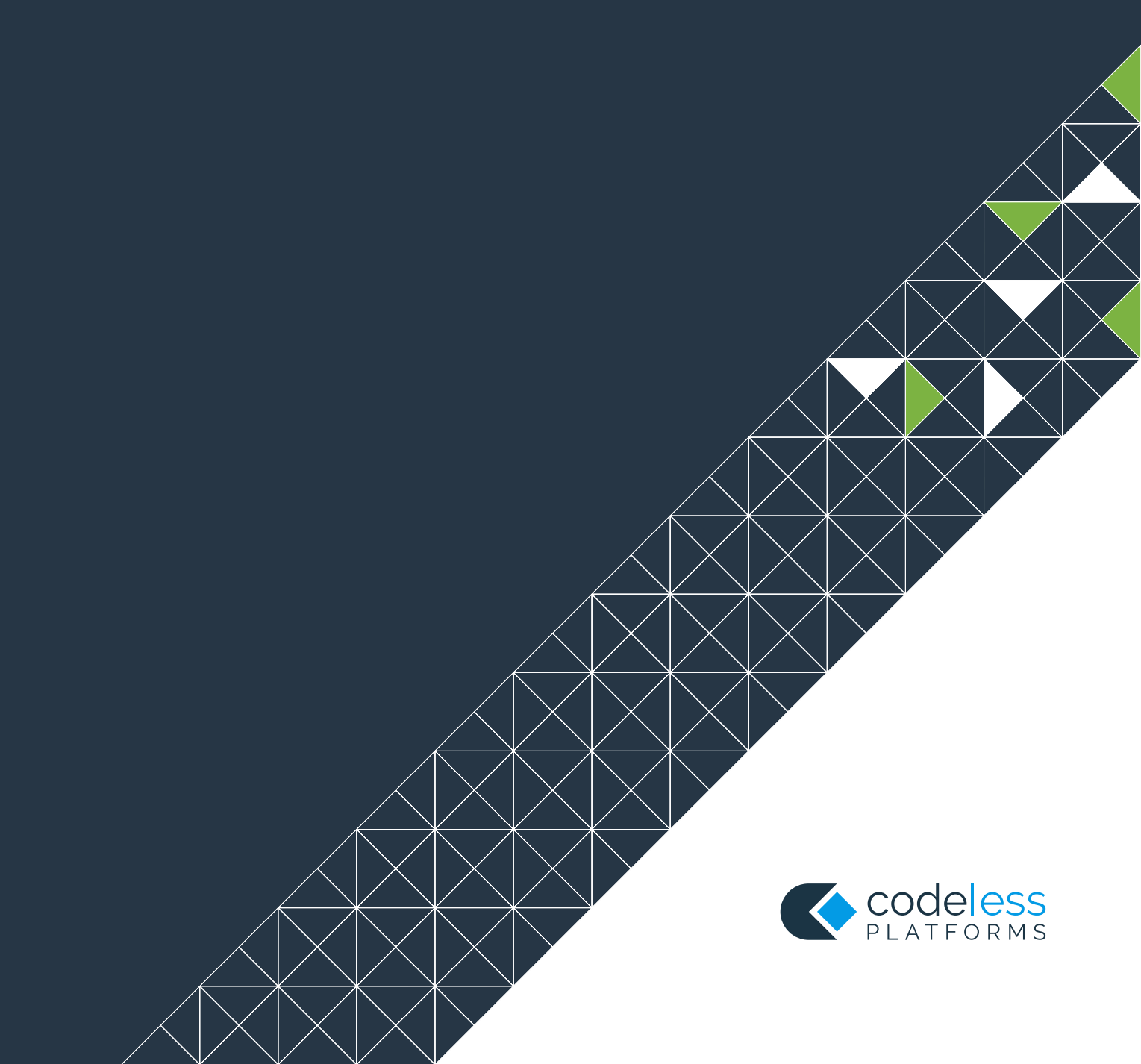